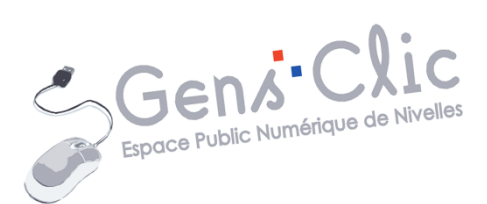

# **YouTube**

# MODULE 44

Youtube

EPN Gens Clic | Module 44 Intermédiaire Géraldine Masse CC0

#### Youtube en quelques mots

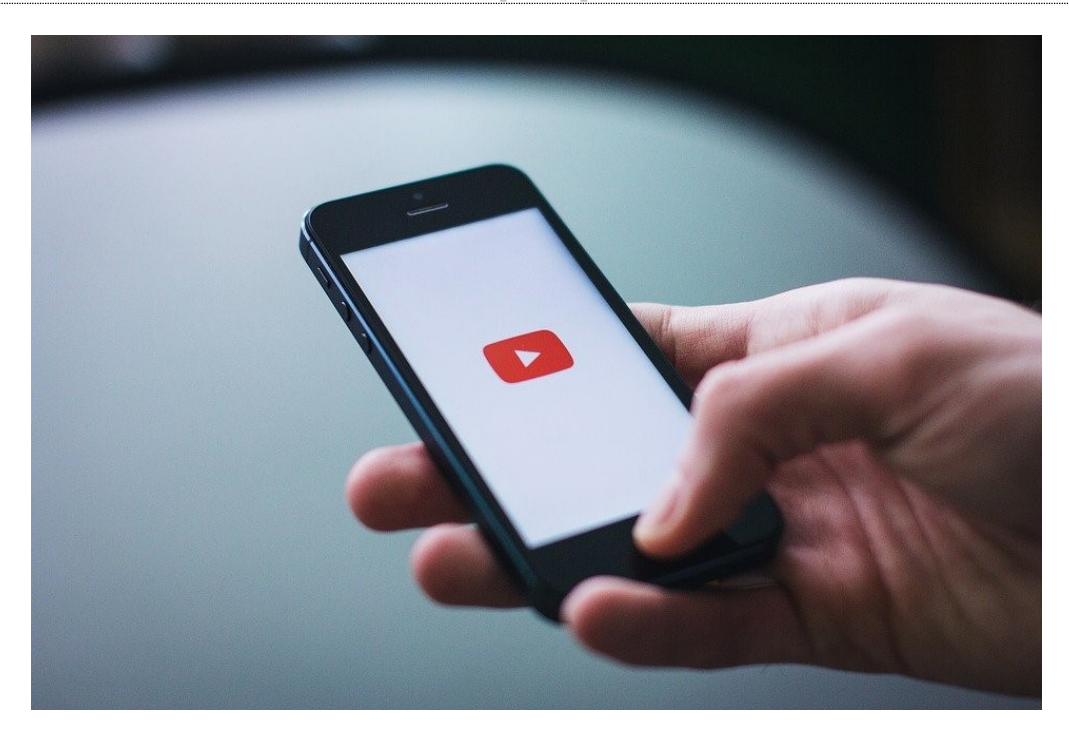

YouTube est un site web d'hébergement de vidéos sur lequel les utilisateurs peuvent regarder et partager des vidéos. Il a été créé en février 2005 par Steve Chen, Chad Hurley et Jawed Karim. Les vidéos sont accessibles par catégorie et à l'aide de motsclés. Les vidéos peuvent durer de 2 secondes à 596 heures. Vous pouvez vous abonner à des chaînes YouTube ou en créer. YouTube est bien sûr accessible sur smartphone et tablette.

Il est possible de gagner de l'argent grâce à YouTube.

## Se connecter à Youtube

Pour profiter au maximum des possibilités de YouTube, l'idéal est de se connecter. Rendez-vous sur le site YouTube et cliquez sur **Connexion** en haut à droite :

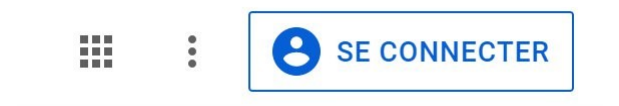

Si vous voyez votre compte Gmail dans la liste, choisissez-le ou cliquez sur **Ajouter un compte**. Saisissez votre mot de passe (celui de votre compte Gmail). Vous voilà connecté.

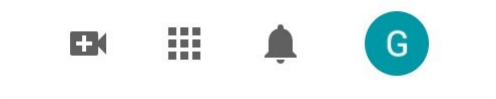

2

En étant connectés vous pourrez obtenir quelques options parfois utiles. Notez qu'il n'est absolument pas obligatoire de se connecter pour regarder des vidéos sur YouTube.

# Lancer une recherche

YouTube fonctionne avec un champ de recherche :

| $\equiv$ | ► YouTube BE | Rechercher | Q | Ļ |
|----------|--------------|------------|---|---|
|          |              |            |   |   |

3

C'est dans ce champ que vous allez saisir vos requêtes.

## Que peut-on trouver comme vidéos?

De tout : des bandes annonces, des films complets, des clips, des tutoriaux sur tous les sujets, des vidéos amusantes, des émissions de télévisions, du sport...

Il faut saisir une requête la plus pertinente possible pour trouver ce que vous cherchez.

**Exemple :** je cherche la chaîne YouTube de l'EPN de Nivelles. Je vais donc saisir EPN Nivelle dans le champ de recherche.

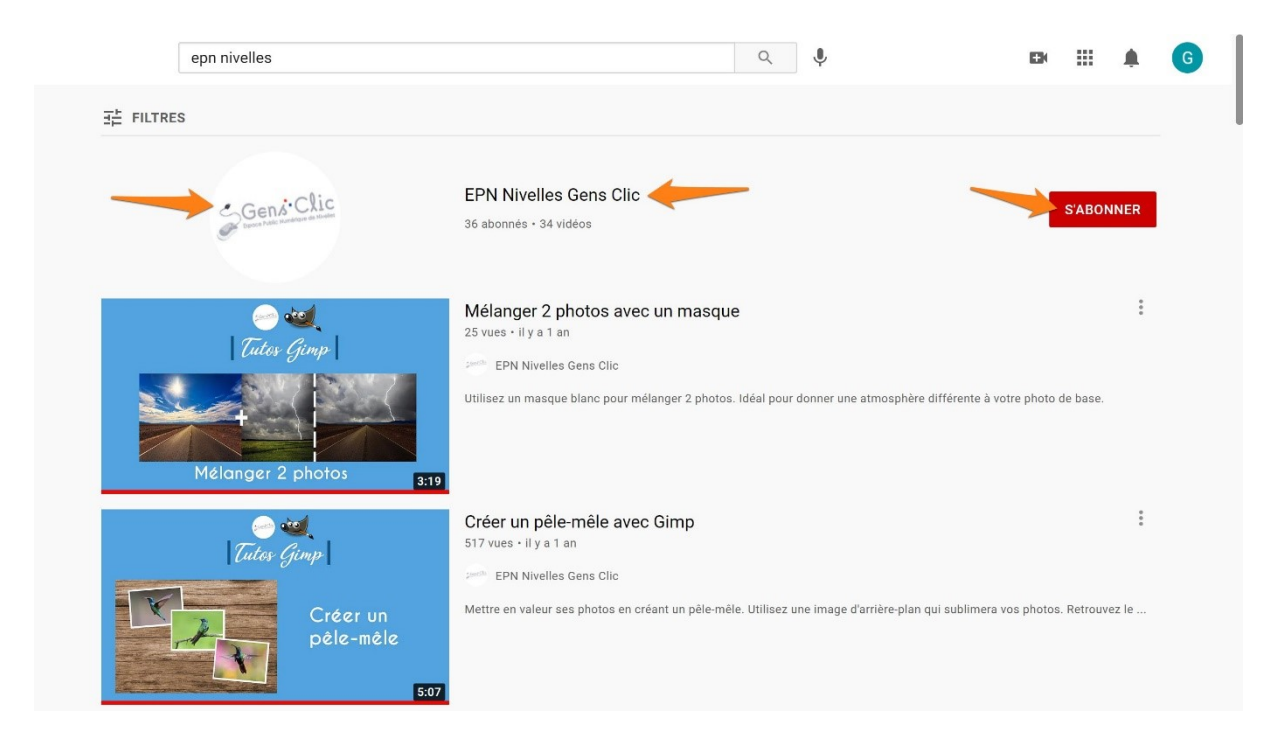

La chaîne est la première proposition. Il est facile de voir qu'il s'agit d'une chaîne, en effet, la photo de profil est présentée dans un cercle, et vous avez à la fois un bouton « S'abonner » et les informations relatives à la chaîne (nombre d'abonnés, nombre de vidéos).

Si vous souhaitez vous abonner, cliquez sur le bouton rouge. Pour afficher la chaîne, cliquez n'importe où dans la zone EPN Nivelles.

Lorsque vous êtes sur une chaîne, vous pouvez parcourir l'ensemble des vidéos proposées.

|                                              | E                              | EPN Nive<br>Gens C                                                | lic                                                                            |                                                                                           |
|----------------------------------------------|--------------------------------|-------------------------------------------------------------------|--------------------------------------------------------------------------------|-------------------------------------------------------------------------------------------|
|                                              | -                              | <u>ConstClic</u>                                                  |                                                                                | 1 S Visitez notre site                                                                    |
| Gené-Clic EPN Nive<br>36 abonnés             | lles Gens Clic                 |                                                                   |                                                                                | 2 S'ABONNER                                                                               |
| 3 ACCUEIL VIDÉO                              | S PLAYLISTS (                  | CHAÎNES DISCUSSION                                                | à propos Q                                                                     | >                                                                                         |
| Vidéos en ligne 🕨 TOU                        | TREGARDER                      |                                                                   |                                                                                |                                                                                           |
| Cutes George<br>EPPN<br>Révelles<br>Révelles | Tutes (Jinp)                   | Under Grap<br>Filder Grap<br>Effet de texte :<br>cylindre<br>3:59 | Minis Tates<br>Minis Tates<br>Dusigeteurs Internet<br>Unior in organ dan Freis | Minis Tales<br>Minis Tales<br>Minis judense Juternet<br>Erregister une inge Coope<br>DISO |
| Effet de texte métallisé avec<br>Gimp        | Appliquer un effet de peinture | Utiliser un effet de texte plaqué sur un cylindre                 | Utiliser les onglets dans<br>Firefox                                           | Enregistrer une image<br>Google dans Firefox                                              |
| 34 vues • il y a 1 mois                      | 27 vues • il y a 3 mois        | 29 vues • il y a 4 mois                                           | 117 vues • il y a 8 mois                                                       | 16 vues • il y a 8 mois                                                                   |

Il est possible de cliquer sur ce type de bouton pour être dirigé vers le site officiel.
 Vous retrouvez le bouton s'abonner. Si vous êtes abonné, la mention sera différente.

3) Lorsque vous ouvrez une chaîne, vous arrivez sur la page d'**accueil**. Celle-ci propose les dernières vidéos publiée.

Vous avez la possibilité de changer d'onglet.

**Vidéos :** vous y trouverez l'ensemble des vidéos de la chaîne. Faites défiler vers le bas pour voir tout le contenu.

| ACCUEIL                                        | VIDÉOS                                    | PLAYLISTS                                                    | СНА        | ÎNES DISCUSSION                                                                          | à propos Q                                                                  | >                                                                                     |
|------------------------------------------------|-------------------------------------------|--------------------------------------------------------------|------------|------------------------------------------------------------------------------------------|-----------------------------------------------------------------------------|---------------------------------------------------------------------------------------|
| Mises en ligne                                 | TOUT REGARDEF                             | 2                                                            |            |                                                                                          |                                                                             | TRIER PAR                                                                             |
| <b>EPN</b><br>Nivelles                         | ffet de texte<br>létallisé<br><b>3:50</b> | Cutes Gimp<br>Cutes Gimp<br>Appliquer un effet de peintur 2: | 05         | Tates Gimp           International           Effet de texte :<br>cylindre           3:59 | Minis Luter<br>Minis Luter<br>Discretes and second<br>Uniscretes and second | Minis Tata<br>Minis Tata<br>Hunipataury Internet<br>Erregistrer une imger Cocoge 0.50 |
| Effet de texte méta<br>Gimp                    | Ilisé avec 🚦 Ap<br>pe                     | pliquer un effet de<br>inture                                | i Ut<br>pl | tiliser un effet de texte<br>laqué sur un cylindre                                       | Utiliser les onglets dans Firefox                                           | Enregistrer une image<br>Google dans Firefox                                          |
| 34 vues ∙ il y a 1 mois                        | 27                                        | vues • il y a 3 mois                                         | 29         | 9 vues • il y a 4 mois                                                                   | 117 vues • il y a 8 mois                                                    | 16 vues • il y a 8 mois                                                               |
| Minar Ia<br>Minar Ia<br>Emerit<br>Joandre un 1 | ites  <br> <br>                           | Minis Tutos<br>Mord 2013<br>Créer un style                   | 53         | Futer Gimp<br>Futer Gimp<br>Écrire dans<br>les nuages<br>2:10                            | Tides Ginp<br>Créer un<br>pèle-mèle<br>5:07                                 | Cutes Gmp<br>Cutes Gmp<br>Modifier le ciel 4:48                                       |
| Joindre un fichier o<br>Gmail                  | lans Cro<br>20                            | éer un style avec Word<br>13                                 | i Eo<br>Gi | crire dans les nuages avec 🚦                                                             | Créer un pêle-mêle avec Bimp                                                | Modifier la couleur du ciel avec Gimp                                                 |
| 24 vues • il y a 8 mois                        | 21                                        | vues • il y a 1 an                                           | 36         | 6 vues ∙ il y a 1 an                                                                     | 534 vues • il y a 1 an                                                      | 168 vues • il y a 1 an                                                                |

# **Playlists :** les différentes playlists y sont présentées.

| ACCUEIL                                         | VIDÉOS   | PLAYLISTS                                    | HAÎNES [                            | DISCUSSION   | à propos Q                                                                         | >                                                    |
|-------------------------------------------------|----------|----------------------------------------------|-------------------------------------|--------------|------------------------------------------------------------------------------------|------------------------------------------------------|
| Playlists créées                                |          |                                              |                                     |              |                                                                                    | TRIER PAR                                            |
| Miner 2<br>Manegateres<br>Erregister une insert | 2<br>    | Menus Toronal 1<br>Email<br>Joindre un const | Cutes<br>Tutes<br>Modifier la coule |              | Minis Tatos <sup>8</sup><br>Word 2013 <del>-</del><br>Créer des marges proconcades | 10<br>Ateliers RegArts Numericus<br>Giorgio Crattero |
| Minis Tutos Navigateu<br>Internet               | urs N    | <b>finis Tutos Email</b>                     | Tutos Gimp                          | IST COMPLÈTE | Minis Tutos Word                                                                   | Ateliers RegArts Numériques                          |
| AFFICHER LA PLAYLIST C                          | COMPLÈTE |                                              |                                     |              |                                                                                    |                                                      |

Il suffit de cliquer pour lancer une playlist. Par exemple : Tutos Gimp :

| Heliteur d'image GIMP                                                                                                    | - a ×                                                                                                    |
|----------------------------------------------------------------------------------------------------|----------------------------------------------------------------------------------------------------|
| Alere Raton Alecton Altchays Image Caleur Coulon Dalls Fates Findees Ade<br>F Rozvolle magu                                                                                                    | Tutos Simp<br>EPN Nivelles Gens Clic - 1/13                                                                                                    |
| <ul> <li>Curve en tant dije dolges</li></ul>                                                                                                    |                                                                                                    |
| <ul> <li>Kongapiran- Gel-S</li> <li>Kongapira na ropu,</li> <li>May Call-S</li> <li>Fongapira na ropu,</li> <li>Panalas</li> </ul>                                                                                                    | A section of the section of the                                                                                                    |
| Eponter Oki-E<br>Eponter son. Mag-CBI-E<br>Creter um modele<br>Functione. Oxi-P                                                                                                    | 2 Isoler un élément en couleur avec<br>Gimp<br>EPN Nivelles Gens Clic                                                                                                    |
| Page Setup.      Copier Templocenent de l'Image      Afficher dans la petitornaire de fichien.      Col-Alb-F      Former la vas      Chi-M      Chi-M      Chi | 3 Mélanger 2 photos avec un masque<br>EPN Nivelles Gens Clic                                                                                                    |
| b Tou filmer Maji Catri W<br>• <b>Catier Catri Q</b><br>I                                                                                                    | A Remplacer un ciel surexposé avec<br>Gine Completion a surexposé avec<br>Gine Completion a surexposé avec<br>Gine |
|                                                                                                    | 5 Corriger une photo surexposée avec<br>l'histogramme logarithmique<br>EPN Nivelles Gens Clic                                                                                                    |
|                                                                                                    | 6 Vieilir une photo avec Gimp<br>EPN Nivelles Gens Clic                                                                                                    |
|                                                                                                    | Tout Adobe Photoshop Programme inform                                                                                                    |

La première vidéo se lance dans la partie de gauche. À droite, vous trouvez l'ensemble des pistes de la playlist. Toutes les autres vidéos de cette catégorie s'y trouvent. Utilisez l'ascenseur pour les faire défiler. Cliquez sur un titre pour lancer la vidéo.

**Chaînes :** les chaînes présentées. **Discussion. À propos :** informations et liens.

# **Regarder une vidéo**

Dès que vous cliquez sur une miniature, la vidéo se lance.

# Quelques boutons vous permettent de gérer la vidéo :

Pour les faire apparaître, placez votre curseur sur la vidéo.

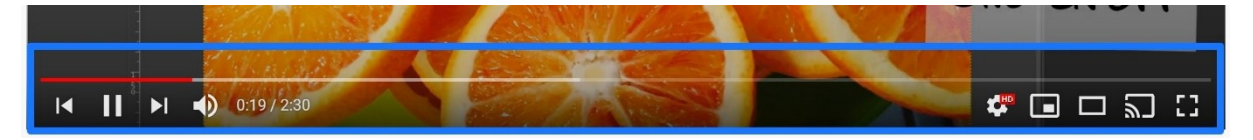

Une barre grise vous indique la durée de la vidéo : ce qui est rouge est vu, la partie grise représente ce qu'il reste à voir. Vous pouvez vous déplacer dans la vidéo en cliquant-glissant le curseur rond.

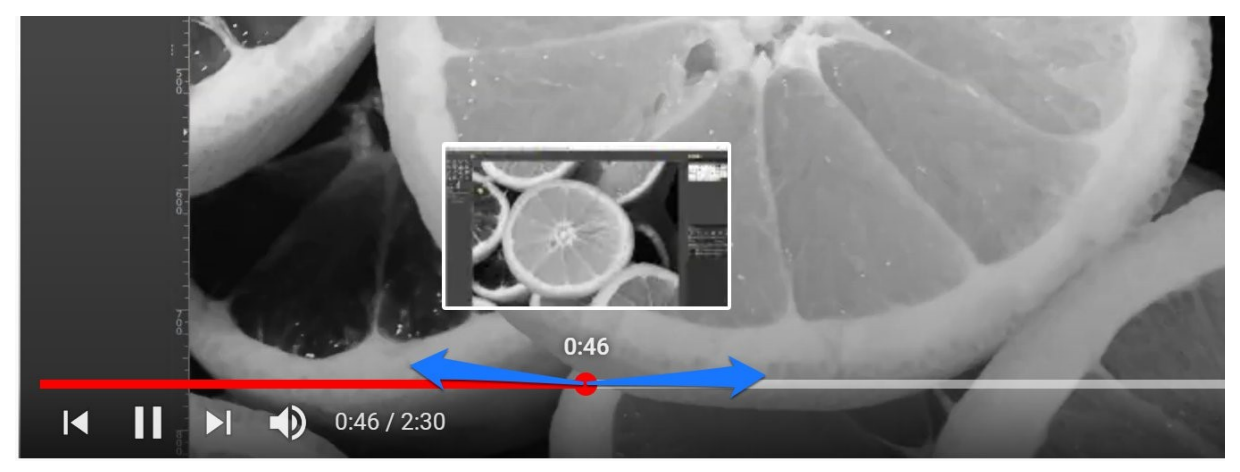

Le bouton **Play/Pause**. Utilisez-le pour lancer la vidéo ou pour la mettre en pause.

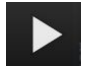

Pause :

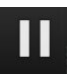

Le bouton Revoir/ Vidéo précédente : un simple clic relance la vidéo, un deuxième lance la vidéo précédente.

# 

#### Le bouton Vidéo suivante :

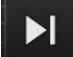

**Bouton de volume :** gérez le volume de votre vidéo en plaçant votre curseur sur ce bouton : cliquez-glissez le curseur pour modifier le son.

7

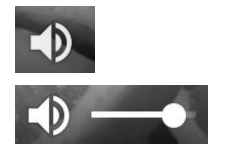

Vous pouvez voir une indication de là où vous êtes dans la vidéo. Dans cet exemple, nous voyons que nous avons vu 41 secondes sur les 3 minutes 18.

0:41 / 3:18

Accédez à quelques paramètres en cliquant sur la roue crantée :

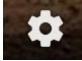

Vous pouvez modifier la vitesse de lecture et la qualité d'image.

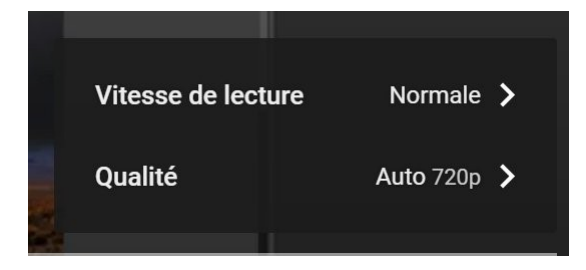

Si par exemple une vidéo explicative va trop vite pour vous, réduisez sa vitesse.

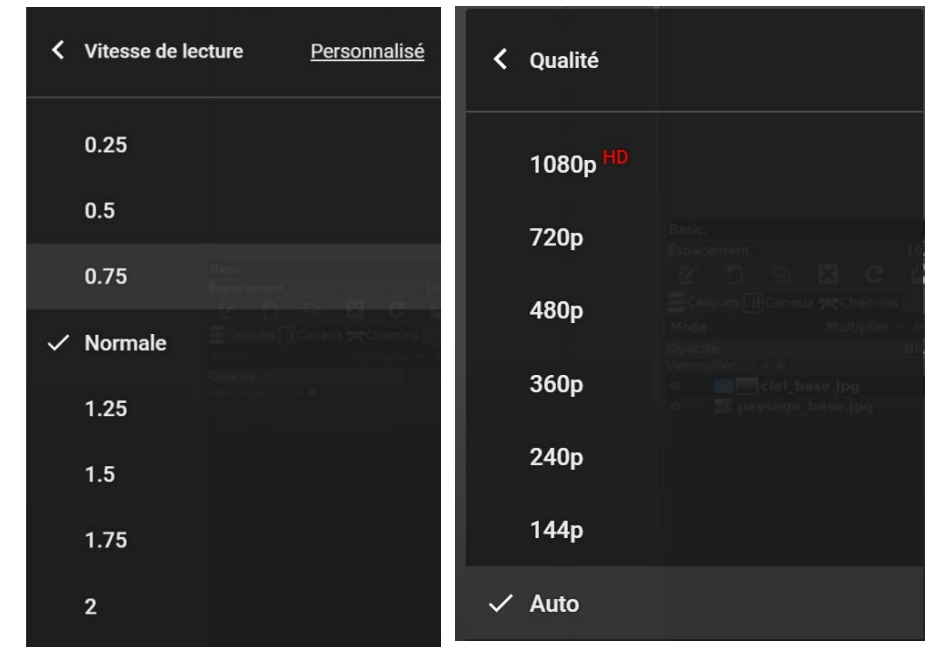

Vous avez différents modes pour visionner vos vidéos :

#### Lecteur réduit :

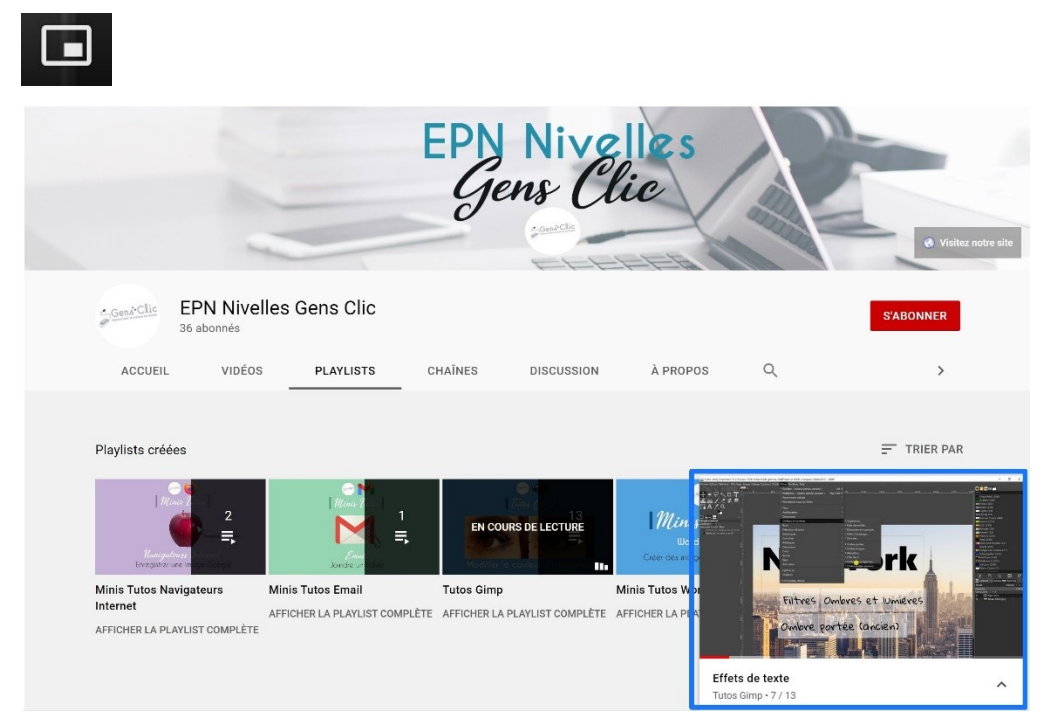

8

≡.

Retournez au mode précédent en cliquant sur le bouton Agrandir.

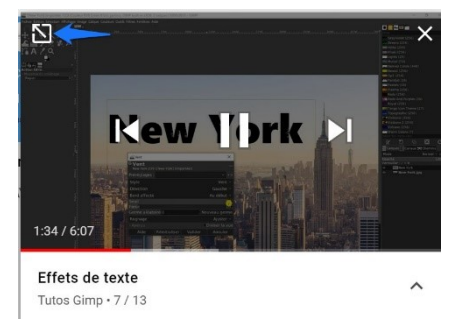

#### Mode cinéma :

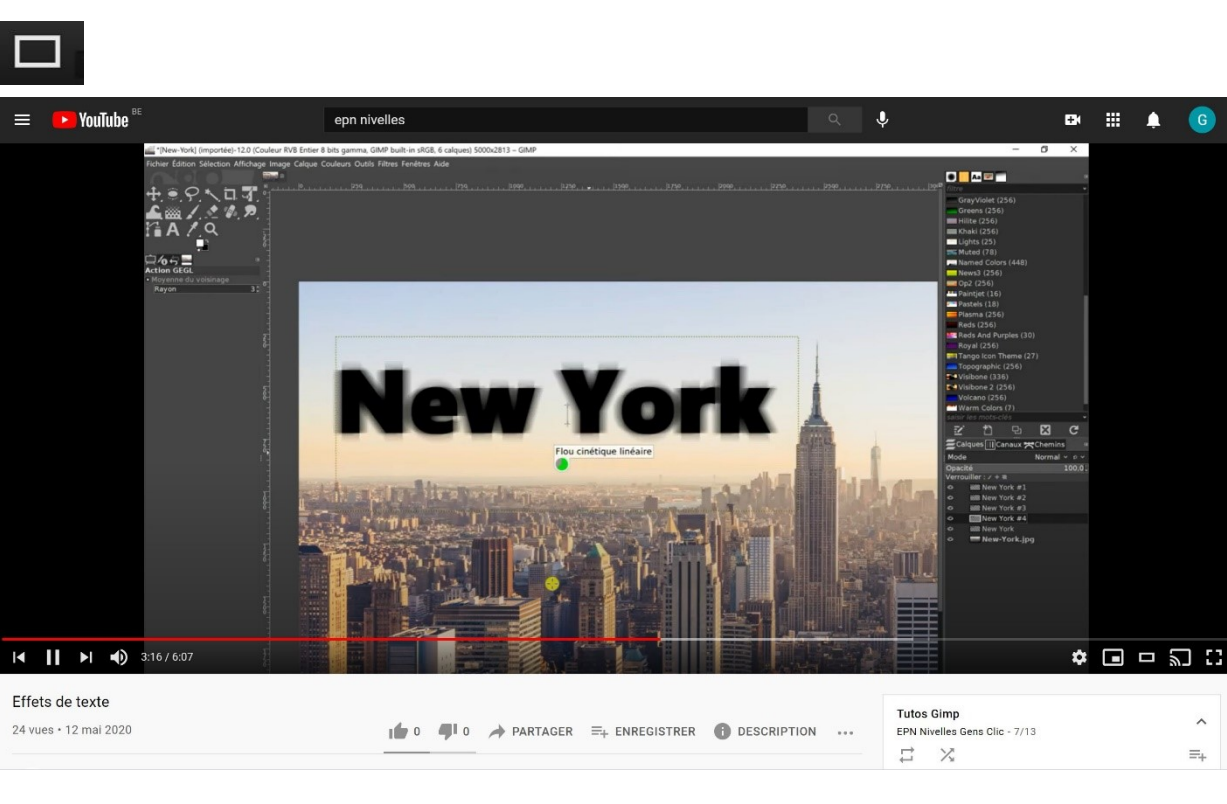

Ce mode occupe toute la largeur de votre écran. Pour revenir au mode par défaut, cliquez sur l'icône **Affichage par défaut**.

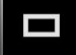

#### Regarder sur un téléviseur :

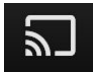

Si votre TV est compatible avec le cast, pour pouvez afficher la vidéo sur celle-ci.

9

...

#### Plein écran :

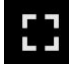

La vidéo occupe tout votre écran. Pour revenir à l'écran normal, appuyez sur la touche **Esc** de votre clavier.

Pour liker une vidéo, cliquez sur le pouce vers le haut.

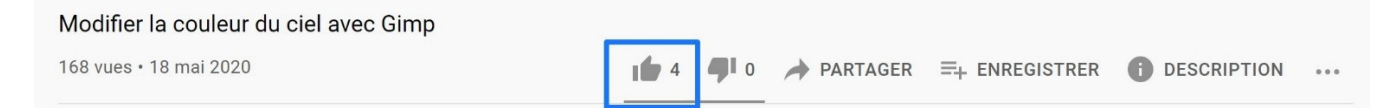

YouTube permet aux utilisateurs de donner leurs avis sur la vidéo ou encore de répondre aux autres commentaires. Sous la vidéo vous trouvez un champ prévu à cet effet.

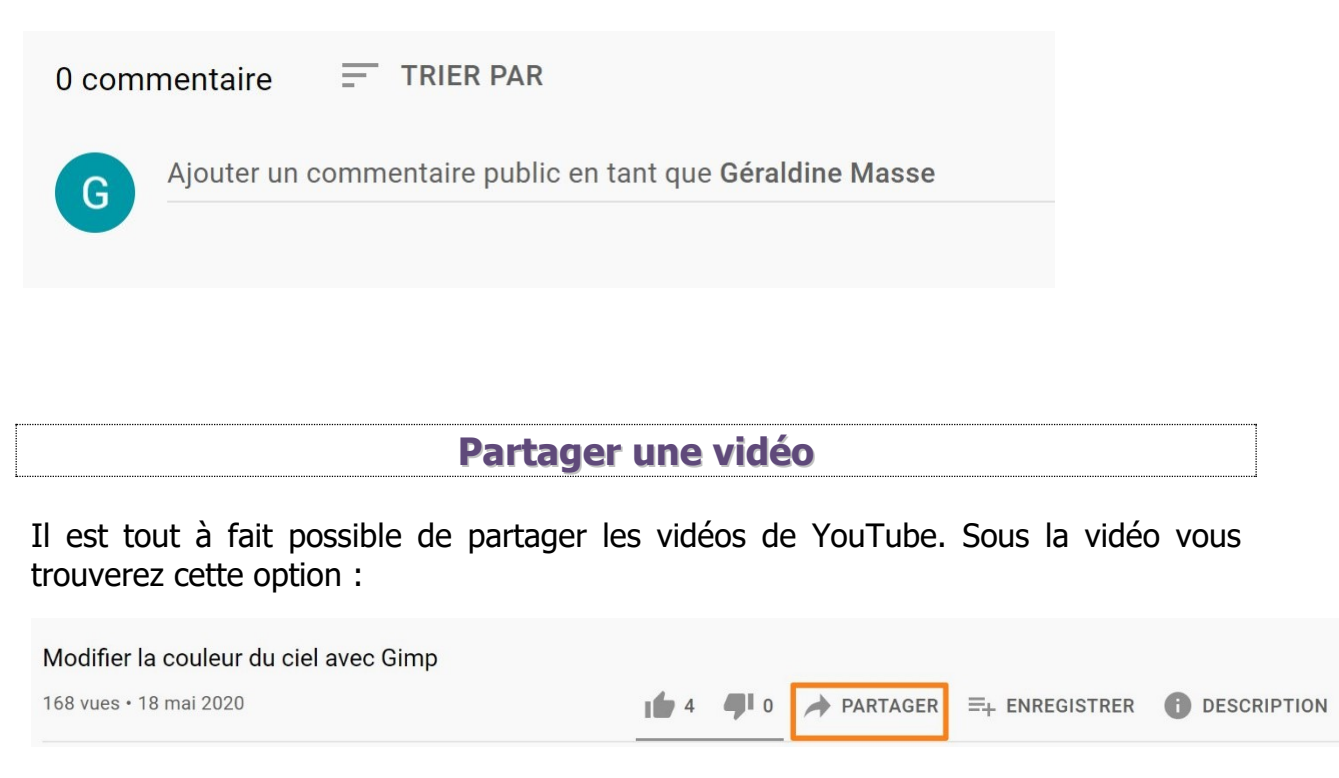

| Partager   |              |                      |         |       | ×           |
|------------|--------------|----------------------|---------|-------|-------------|
| Intégrer   | WhatsApp     | <b>f</b><br>Facebook | Twitter | Email | 카카오스토       |
| https://yo | outu.be/Z-bP | ddzO8Cw              |         |       | 리<br>COPIER |
| Déma       | arrer à 4:17 |                      |         |       |             |

10

Utilisez les flèches pour afficher toutes les options. Vous pouvez donc cliquer directement sur l'une des propositions afin de partager la vidéo. Vous pouvez également utiliser le lien. Pour cela, cliquez sur **Copier**. Une fois copié, vous pouvez coller ce lien où vous le souhaitez. Si vous souhaitez intégrer la vidéo sur voter site personnel, il faudra dans ce cas cliquer sur la pastille **Intégrer**.

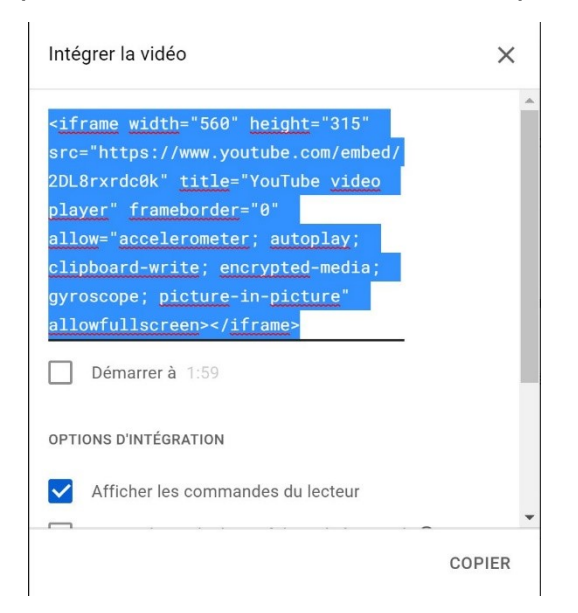

Copiez le code et collez-le dans la structure de votre site.

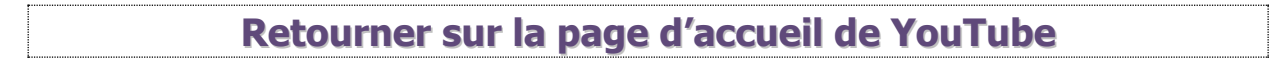

Pour retourner sur la page d'accueil de YouTube, vous pouvez cliquer sur le logo situé en haut à gauche.

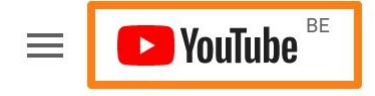

Vous pouvez également cliquer sur les 3 barres et choisir Accueil.

Lorsque vous vous abonnez à une chaîne, le bouton S'abonner devient l'information **Abonné**.

ABONNÉ 🗘

Vous pouvez retrouver l'ensemble des chaînes auxquelles vous êtes abonnés dans la colonne de gauche, dans la partie **Abonnements**.

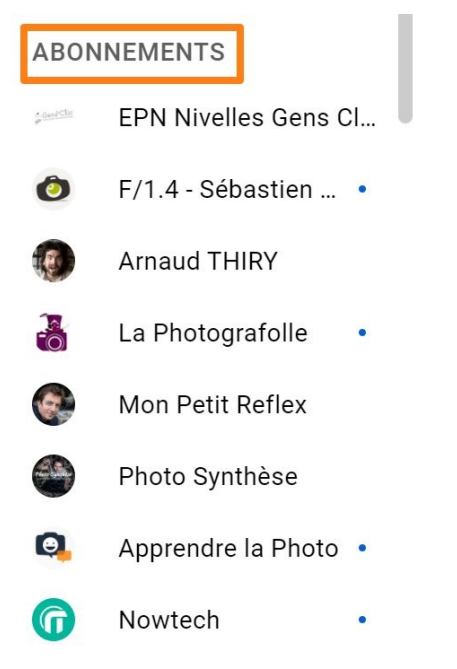

Vous pouvez bien entendu cliquez sur une de ces chaînes pour y accéder.

Pour vous désabonner d'une chaîne, cliquez sur **Abonné**, ensuite cliquez sur **se** désabonner.

| ABONNÉ          | Ο.                |          |  |
|-----------------|-------------------|----------|--|
| Se désabonner o | de <b>The I</b> ? | _        |  |
| ANNULER         | SE DÉSABONNER     |          |  |
|                 | L'his             | storiaue |  |

Comme un navigateur, YouTube sauvegarde vos recherches. Pour les consulter, cliquez dans la colonne de gauche sur **Historique.** 

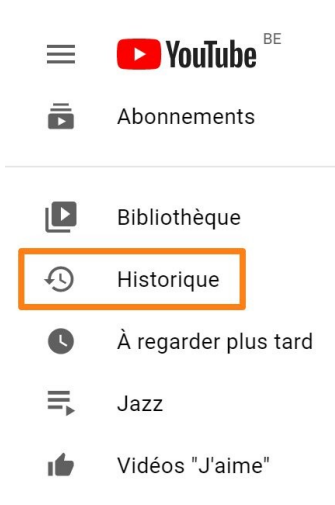

Celui-ci est paramétrable. Vous avez la possibilité de le supprimer.

| Historique de visionnage                  |                                                                                                    | Q Recherche dans l'historique You                |      |
|-------------------------------------------|----------------------------------------------------------------------------------------------------|--------------------------------------------------|------|
| Aujourd'hui                               |                                                                                                    | Type d'historique                                |      |
| Tutos Gimp                                | Ecrire dans les nuages avec Gimp × :<br>EPN Nivelles Gens Clic • 36 vues                                                        | Historique de visionnage                         | )    |
| Écrire dans<br>les nuages<br>2:10         | Ø Gréer rapidement un texte avec un effet "nuages" dans une<br>photo. <i>P</i> Retrouvez le tuto par écrit ainsi que les images | Communauté                                       | )    |
| - 📹<br>Tutes Gemp                         | Créer un pêle-mêle avec Gimp × :<br>EPN Nivelles Gens Clic + 534 vues                                                           | EFFACER TOUT L'HISTORIQUE DES VIDÉOS REG         | ARDÉ |
| Créer un                                  | 😽 Mettre en valeur ses photos en créant un pêle-mêle. Utilisez<br>une image d'arrière-plan qui sublimera vos photos. 👉 Retrouve | (I) SUSPENDRE L'HISTORIQUE                       |      |
| péle-méle                                 |                                                                                                    | GÉRER TOUT L'HISTORIQUE                          |      |
|                                           | Effets de texte 🛛 🕹 🗄                                                                                                    | Historiques des recherches et des vidéos regardo | ées  |
| Tutos Gimp                                | EPN Nivelles Gens Clic • 24 vues                                                                                                | Commentaires                                     |      |
| Hew York Hew York<br>Effets de texte 6:08 | Créer des effets de texte avec Gimp. Retrouvez différents<br>effets de texte à créer rapidement avec Gimp. A Retrouvez le       | Chat en direct                                   |      |
| er 🥶                                      | Modifier la couleur du ciel avec × :<br>Gimp                                                                                    |                                                  |      |
|                                           | EPN Nivelles Gens Clic • 168 vues                                                                                               |                                                  |      |
| Modifier le ciel 4:48                     | Remplacer la couleur du ciel par les couleurs de votre choix<br>grâce au logiciel Gimp. A Retrouvez le tuto par écrit ainsi que |                                                  |      |

#### 12

Cliquez sur une vidéo pour la lancer.

13

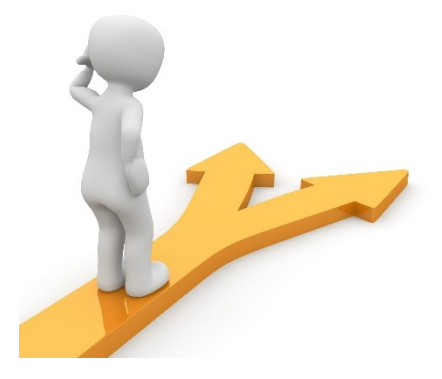

# 14

# Table des matières

| Youtube en quelques mots                             | 2    |
|------------------------------------------------------|------|
| Se connecter à Youtube                               | 2    |
| Lancer une recherche                                 | 3    |
| Que peut-on trouver comme vidéos ?                   | 3    |
| Les chaînes                                          | 4    |
| Regarder une vidéo                                   | 6    |
| Quelques boutons vous permettent de gérer la vidéo : | 6    |
| Liker et commenter une vidéo                         | 9    |
| Partager une vidéo                                   | 9    |
| Retourner sur la page d'accueil de YouTube           | . 10 |
| Vos abonnements                                      | . 11 |
| L'historique                                         | . 12 |
| Table des matières                                   | . 14 |